## Anleitung zur Buchung von Trainingszeiten

- 1. Ihr meldet Euch auf www.wasservoegel-schierling.de mit Euren Zugangsdaten an -Eingabefelder (meist) rechts auf der Startseite
- Nach dem einloggen findet Ihr ganz unten auf der Seite (wirklich ganz unten neben Impressum usw.) zwei Links: "Übung Kurzwaffe" und "Übung Langwaffe" In dem Ihr einen der Links anklickt, könnt Ihr festlegen ob Ihr den 25m oder 50m Stand buchen wollt.
- 3. Auf der nun erscheinenden Seite könnt Ihr entweder im Feld "select Date" oder über "Wochen-Layout" einen Trainingstag auswählen.
- 4. Die Tage und Startzeiten sind farblich codiert, die Zuordnung ist auf der Seite erklärt.
- 5. Die Zahlen in den farbigen Kästchen sind die **verfügbaren** Plätze. Derzeit sind pro Zeitraum 3 Stände am 25m sowie 2 Stände am 50m-Stand freigegeben.
- 6. Klickt nun auf das jeweilige Kästchen.
- Es erscheint ein Fenster in dem Ihr die Auswahl habt die Buchung zu Speichern und Abzuschließen oder die Buchung fortzusetzen. (Es können aktuell nur zwei Starts pro Schütze und Tag gebucht werden, wird ein dritter Start gebucht werden ALLE vorherigen Buchungen gelöscht!!)
- 8. Nachdem Ihr auf "Speichern und Buchung abschließen" geklickt habt kommt noch eine weitere Seite auf der Euer Name und die E-Mailadresse kontrolliert werden (alle Felder Vorausgefüllt)
- 9. Stimmen die Daten schließt Ihr die Buchung mit "Buchung speichern" ab.

10. Ihr erhaltet eine Buchungsbestätigung auf die angegebene E-Mail-Adresse.

11.Nun könnt Ihr Euch ausloggen/abmelden